## 查閱存貨量及其價值

按 [Reports], [Show Reports Type] 選擇 [Inventory Listing]

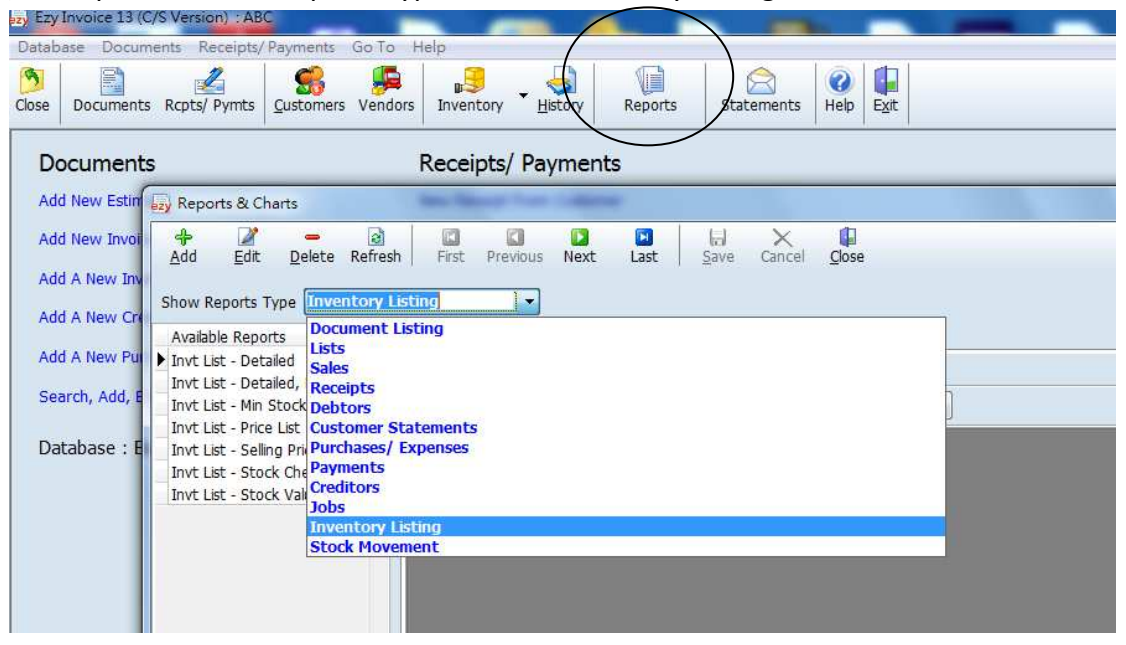

選擇 [Invt List – Stock Valuation], 選擇日期, 最後按 [Show Report]

| how Reports Type Inventory Listin     | ig 👻                  |                              |                |            |             |                |                                                                                                    |
|---------------------------------------|-----------------------|------------------------------|----------------|------------|-------------|----------------|----------------------------------------------------------------------------------------------------|
| Available Reports                     | eview Customize       |                              |                |            |             |                |                                                                                                    |
| Invt List - Detailed                  | iventory List showing | stock gty on hand and value. | $\frown$       |            |             |                |                                                                                                    |
| Invt List - Detailed, Drilldown       | nis Month             | 11/07/2014 = to 31/07/20     | 14 Show Report | )          |             |                |                                                                                                    |
| Invt List - Price List                |                       |                              |                |            | 1720        |                |                                                                                                    |
| Invt List - Selling Price Only        | • 🖂 🖬 "'9 🥴           |                              |                |            |             |                |                                                                                                    |
| Invt List - Stock Valuation           | Business              | Advisor Service Co.          |                |            |             | B              | AS                                                                                                    |
|                                       | Records Sh            | own : All Inventory Items    |                |            |             | and the Second | and the second second se |
|                                       | Dradu attD/D          | encription                   | Oty On Hand    | Cont Dring | Colos Drico | Mahua          | Cales Volue                                                                                                    |
|                                       | ProducuD/ D           | escription                   | QLY OII Hallu  | Cost Price | Sales Price | value          | Sales value                                                                                                    |
|                                       | CLOTHES               |                              |                |            |             |                |                                                                                                    |
|                                       | C-1                   | Shirt                        | 9 Ea           | \$30.00    | \$300.00    | \$270.00       | \$2,700.00                                                                                                    |
|                                       | C-2                   | Dress                        | 200            |            |             |                |                                                                                                    |
|                                       | C-3                   | T-Shirt                      | 10 pc          | \$20.00    | \$200.00    | \$200.00       | \$2,000.00                                                                                                    |
|                                       | CEOTHES               | ttem count . 3               |                |            |             | \$410.00       | \$4,700.00                                                                                                    |
|                                       | FOOD                  |                              |                |            |             |                |                                                                                                    |
|                                       | F-1000                | RICE 斤裝                      | 99 kg          | \$10.00    | \$15.00     | \$990.00       | \$1,485.00                                                                                                    |
|                                       | F-201405              | 三文魚沙律                        | Boxes          |            |             | \$0.00         | \$0.00                                                                                                    |
|                                       | F-201406              | SUSHI                        | 60 lbs         |            |             | 100.000/0000   |                                                                                                    |
|                                       | FOOD (Item            | i Count : 3)                 |                |            |             | \$990.00       | \$1,485.00                                                                                                    |
|                                       | HARDWARE              |                              |                |            |             |                |                                                                                                    |
|                                       | HW-123                | Steel Tube                   | Ea             |            |             | \$0.00         | \$0.00                                                                                                    |
|                                       | HW-124                | Screw Driver                 | pc             |            |             | \$0.00         | \$0.00                                                                                                    |
| - <u>II</u>                           | HARDWAR               | Filtem Count · 2)            |                |            |             | \$0.00         | \$0.00                                                                                                    |
| · · · · · · · · · · · · · · · · · · · | HARDWAR               | F (Item Count · 2)           |                |            |             | \$0.00         | \$0.00                                                                                                    |

用戶要預先在 [Inventory List] 設定 [Cost Price] [Selling Price] 才可在這報表顯 示 [Value]和 [Sales Value]